#### From our website, click on our check reorder link.

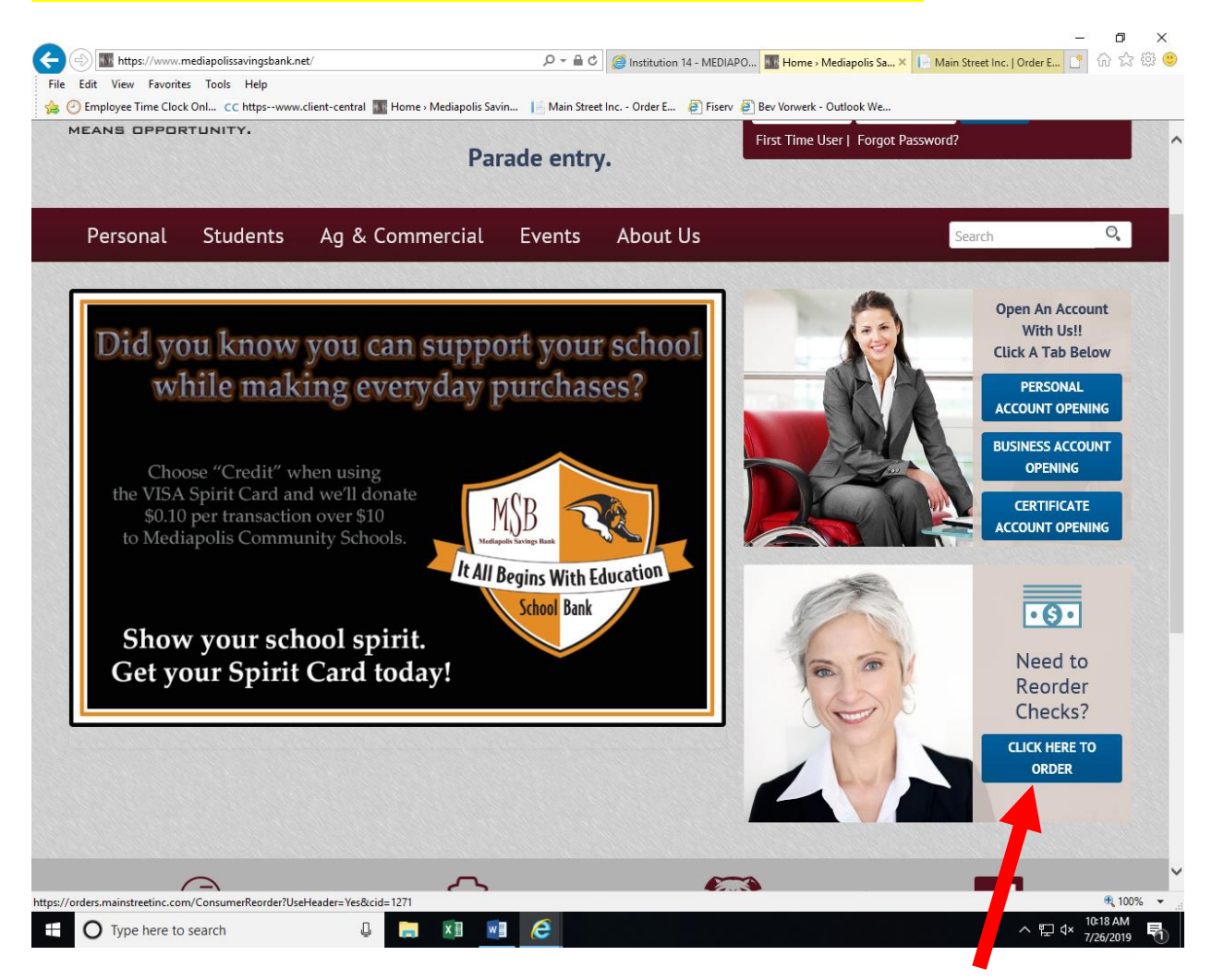

## Type in your checking account number (beginning with 0). Then hit the Submit button.

a v

| MAIN 🔠 STREI                           | ΕT                                                                                     |                                                                                                    |  |
|----------------------------------------|----------------------------------------------------------------------------------------|----------------------------------------------------------------------------------------------------|--|
| Using the reorder form located in your | last order of checks, please enter the specifie                                        | d information below in the entry boxes below.                                                                                                    |  |
|                                        | <u>It's time to reorder</u><br>Carrie K. Lynn<br>132 Main Street<br>Anytown, USA 55555 | Service         Service           Convert Review / JSC.1047(0519)H         Service           Convert Review / JSC.1047(0519)H         Service           Convert Review / JSC.1047(0519)H         Service           Convert Review / JSC.1047(0519)H         Service           Convert Review / JSC.1047(0519)H         Service           Convert Review / JSC.1047(0519)H         Service           Convert Review / JSC.1047(0519)H         Service / JSC.1047(0519)H           Convert Review / JSC.1047(0519)H         Service / JSC.1047(0519)H           Convert Review / JSC.1047(0519)H         Service / JSC.1047(0519)H           Convert Review / JSC.1047(0519)H         Service / JSC.1047(0519)H           Convert Review / JSC.1047(0519)H         Service / JSC.1047(0519)H           Convert Review / JSC.1047(0519)H         Service / JSC.1047(0519)H           Convert Review / JSC.1047(0519)H         Service / JSC.1047(0519)H           Convert Review / JSC.1047(0519)H         Service / JSC.1047(0519)H           Convert Review / JSC.1047(0519)H         Service / JSC.1047(0519)H           Convert Review / JSC.1047(0519)H         Service / JSC.1047(0519)H           Convert Review / JSC.1047(0519)H         Service / JSC.1047(0519)H |  |
|                                        | 400 NUMBER                                                                             | agol                                                                                                    |  |
|                                        | ABA Number                                                                             | 073921873                                                                                                    |  |
|                                        | Account Number                                                                         | 1                                                                                                    |  |
|                                        | Submit Cancel                                                                          |                                                                                                    |  |

#### Hover over the Action button on your MOST RECENT Order.

### Select Reorder.

– o × Image: https://orders.mainstreetinc.com/OrderSearch/RecentOrders 🔎 🗝 🖨 😋 🥔 Institution 14 - MEDIAPO... 🌆 Home > Mediapolis Savin... 📑 Main Street Inc. | Ord... 🗙 📑 🟠 🕸 🙂 File Edit View Favorites Tools Help 🐅 📀 Employee Time Clock Onl... CC https--www.client-central 🌆 Home 🤉 Mediapolis Savin... 📔 Main Street Inc. - Order E... 🧃 Fiserv 🥘 Bev Vorwerk - Outlook We... MAIN ╈ STREET Recent Orders: Last 4 Digits of Account # 6778 Order #18866189 Status - Complete Placed on 03/19/2019 Branch - 1 Regular Checking 955 Fairytale Duplicates Check Numbers 2001 - 2120 BEVERI Y A VORWERK 401 N NORTHFIELD STREET MEDIAPOLIS IA 52637 Control # 411UW00N Actions -Reorder Juick Reorder Id FI Entered MS Entered Reprint Manufacturing tatus https://orders.mainstreetinc.com/OrderSearch/Reorder?ordernumber=18866189 🔍 100% 🔹 10:23 AM へ 臣 4× 7/26/2019 🗄 🔿 Type here to search 🛛 📮 📰 🧔 

Your current check style will already be highlighted and selected for you. You may change styles, if you wish. Then, click the Next button.

NOTE: As long as there are no changes, just simply click the next button through every screen.

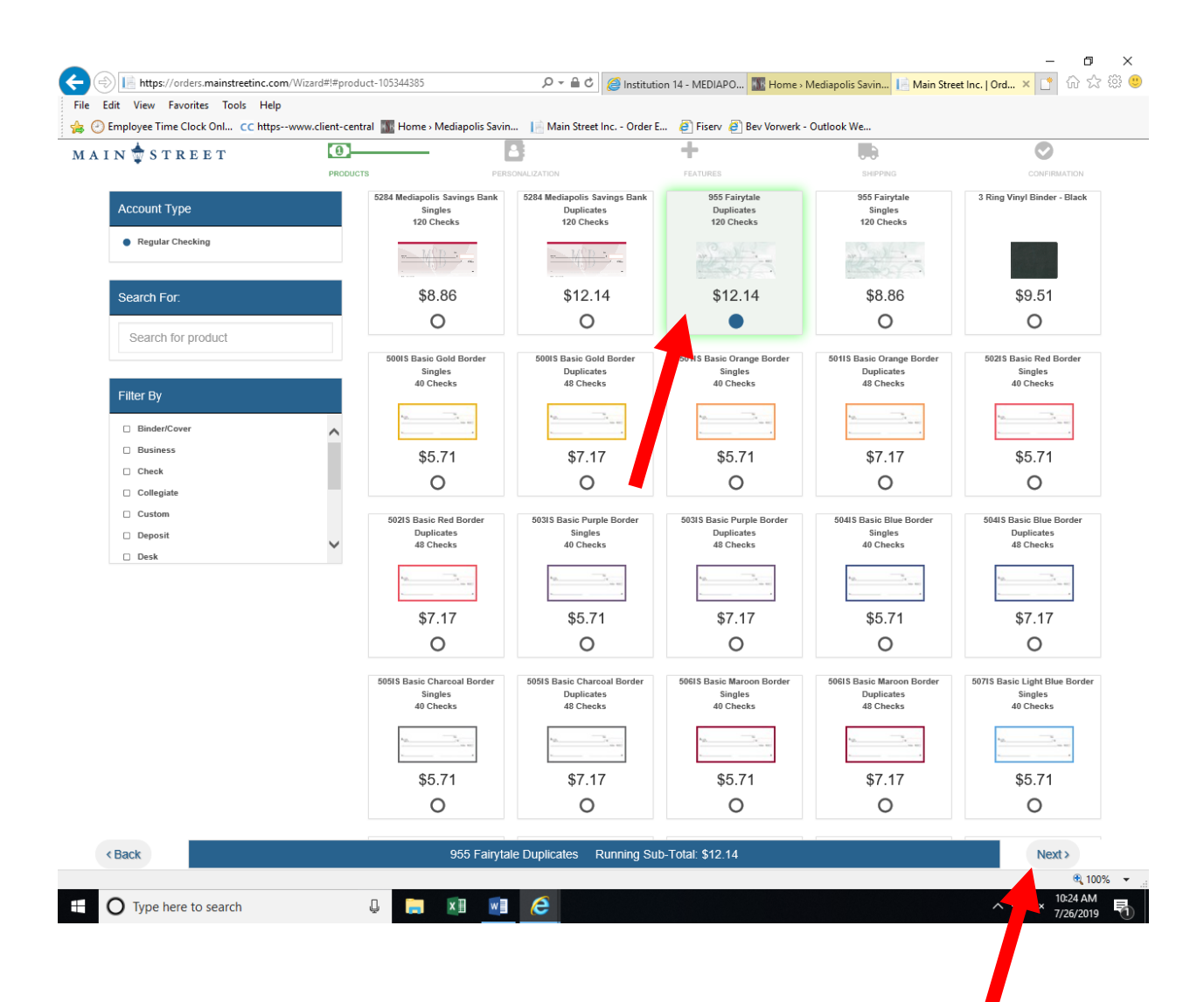

### If you wish, select a cover and register. Then click the Next button.

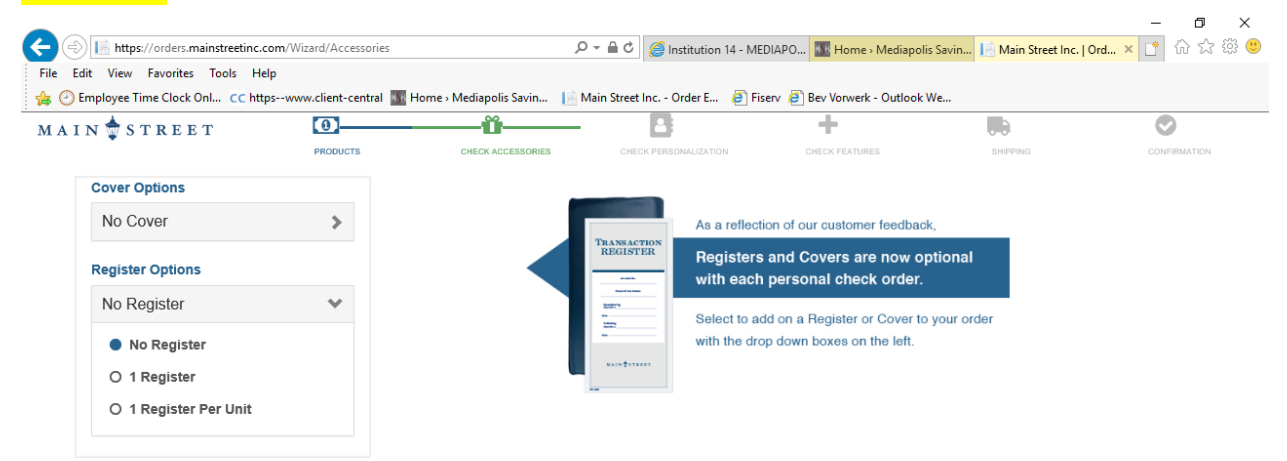

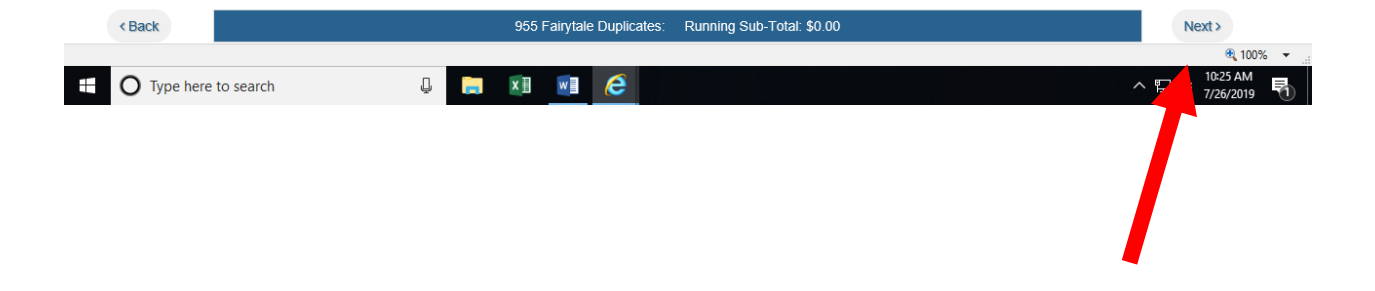

Name and address information cannot be changed. If you need to change this information, contact the bank to reorder. Otherwise, click the Next button.

|                                  | com/Wizard/Personalization | 0                             | → A C Alectitution 14 ME      | DIADO                          | Savin E Main Street Inc. 1 ( | — ロ X        |
|----------------------------------|----------------------------|-------------------------------|-------------------------------|--------------------------------|------------------------------|--------------|
| File Edit View Favorites Tools H | lelp                       | ~                             |                               | DIAPO                          |                              |              |
| 👍 🕑 Employee Time Clock Onl 😋 ht | tpswww.client-central 🌆    | Home 🛛 Mediapolis Savin 🛛 📔 N | 1ain Street Inc Order E 🧃 Fis | serv 🧃 Bev Vorwerk - Outlook \ | Ve                           |              |
| M A I N ╈ S T R E E T            | 0                          | Ŭ                             |                               | +                              |                              | $\bigcirc$   |
|                                  | PRODUCTS                   | CHECK ACCESSORIES             | CHECK PERSONALIZATION         | CHECK FEATURES                 | SHIPPING                     | CONFIRMATION |
| Bold                             | Na                         | me/Address Personalization    |                               | Suppleme                       | ental (Ph#, DL#, etc.)       |              |
|                                  | BEVERLY A VORWE            | RK                            |                               |                                |                              |              |
|                                  | 401 N NORTHFIELD           | STREET                        |                               |                                |                              |              |
|                                  | MEDIAPOLIS IA 5263         | 7                             |                               |                                |                              |              |
|                                  |                            |                               |                               |                                |                              |              |
|                                  |                            |                               |                               |                                |                              |              |

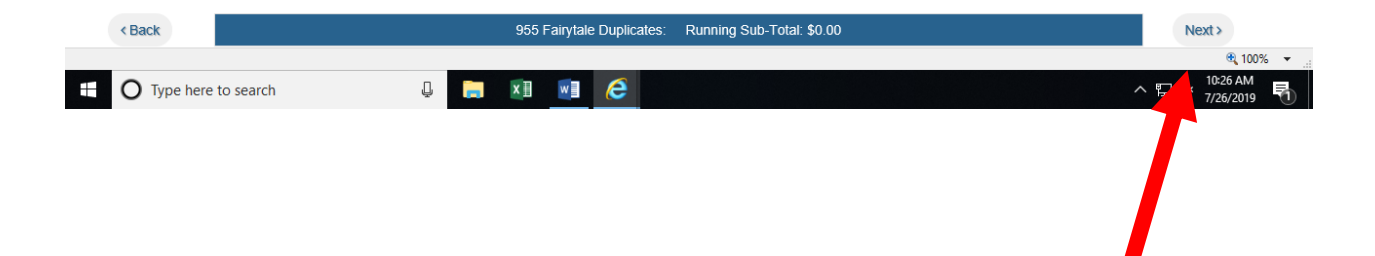

## Your starting check number should start where your most recent order ended.

| mployee Time Clock Onl CC http | oswww.client-central 📓 | 🛿 Home > Mediapolis Savin 🛛 📔 M | lain Street Inc Order E 🧃 F                         | iserv 🧃 Bev Vorwerk - Outlook We    |                                                         |                   |
|--------------------------------|------------------------|---------------------------------|-----------------------------------------------------|-------------------------------------|---------------------------------------------------------|-------------------|
| N 🕏 STREET                     | 0                      | Ŭ                               |                                                     |                                     |                                                         | 0                 |
|                                | PRODUCTS               | CHECK ACCESSORIES               | CHECK PERSONALIZATION                               | CHECK FEATURES                      | SHIPPING                                                | CONFIRMATION      |
| Starting Check #               |                        |                                 |                                                     |                                     |                                                         |                   |
| þ121                           | ×                      |                                 |                                                     |                                     |                                                         |                   |
| Personalization Font           |                        |                                 |                                                     |                                     |                                                         |                   |
| Block                          | ~                      |                                 |                                                     |                                     |                                                         |                   |
| Name Justification             |                        |                                 |                                                     |                                     |                                                         |                   |
| Left                           | ~                      |                                 |                                                     |                                     |                                                         |                   |
| Symbols (Woodcuts\Monograms)   |                        |                                 |                                                     |                                     |                                                         |                   |
| None Sy                        | mbols Clear            |                                 |                                                     |                                     |                                                         |                   |
| Logos (Bank\Branch\Club)       |                        |                                 |                                                     |                                     |                                                         |                   |
| NGB                            | Logos                  | Generate Preview Export to      | PDF                                                 |                                     |                                                         |                   |
| Multiple Signature Lines       |                        | BSIN /                          |                                                     |                                     |                                                         |                   |
| None                           | *                      |                                 | VEDK                                                |                                     |                                                         | 2121              |
| By-Lines                       |                        | 401 N NORTHFIELD S              | TREET                                               |                                     |                                                         | 72-2187/739       |
| None                           | *                      | MEDIAI OLIDIA SECON             | TAN                                                 |                                     | Data                                                    |                   |
|                                |                        | Pau To The                      | + 1/y                                               |                                     |                                                         |                   |
|                                |                        | Order Of                        |                                                     | XIT                                 | \$                                                      |                   |
|                                |                        |                                 | 1                                                   |                                     | Dollar                                                  | Security features |
|                                |                        | MOD                             |                                                     |                                     |                                                         | - LANATIS ON DACK |
|                                |                        |                                 | DEPOSIT INSURANCE CORPORATION<br>APOLIS, IOWA 52637 |                                     | · · · ·                                                 |                   |
|                                | 1                      | MEDIAPOEIS SWINGS BURK          |                                                     | 0                                   |                                                         |                   |
|                                |                        | For                             |                                                     | and the second second second second | In the second distance of the same second second second |                   |
|                                |                        | 107345187                       | 34 3                                                |                                     |                                                         |                   |
|                                |                        | Main Street Fairyfaie           |                                                     |                                     |                                                         |                   |
| Back                           |                        | 955 Fairytale Duplic            | cates: Running Sub-Total:                           | \$0.00                              |                                                         | Next >            |
|                                |                        |                                 |                                                     |                                     |                                                         | <b>a</b> 100      |
| •                              |                        |                                 |                                                     |                                     |                                                         | 10:29 AM          |

# Choose your shipping method.

| N 📩 STREET                                                           | 0                                                                          |                            |                           | +                             |                 | - 📀          |
|----------------------------------------------------------------------|----------------------------------------------------------------------------|----------------------------|---------------------------|-------------------------------|-----------------|--------------|
| • • • • • • • • • • • • • • • • • • • •                              | PRODUCTS                                                                   | CHECK ACCESSORIES          | CHECK PERSONALIZATION     | CHECK FEATURES                | SHIPPING        | CONFIRMATI   |
| Shipping Location                                                    |                                                                            |                            | Selected Add              | lress                         |                 |              |
| Previous Address - 401 N NORTH                                       | IFIELD ST MEDIAPOLIS IA 52637-9460                                         |                            | A BEVERLY A               | VORWERK                       |                 |              |
| O Check Address - 401 N NORTHFIE O Branch 1 - Mediapolis Main Office | ELD STREET MEDIAPOLIS IA 52637<br>e (F) - 605 Main Street Mediapolis IA 52 | 637                        | 401 N NORT                | HFIELD ST                     |                 |              |
| O Branch 1 - Mediapolis Main Office                                  | e - PO Box 397 Mediapolis IA 52637                                         |                            |                           |                               |                 |              |
| O Branch 2 - Morning Sun (F) - Med                                   | liapolis Savings Bank Morning Star IA                                      | 52640                      |                           |                               |                 |              |
|                                                                      |                                                                            |                            | MEDIAPOLI                 | 3                             | IA 🗸 52637-9460 |              |
|                                                                      | Most orders s                                                              | hip within 1-2 business da | ays, including orders who | ere expedited shipping is sel | ected.          |              |
| Handling +                                                           | 1st Class Flats                                                            | Handling + FedEx           | Handling + P              | riority Handling              | g + Fedex Hand  | ling + Fedex |
| (USPS)                                                               | (USPS)                                                                     | Ground                     | Mail (USF                 |                               |                 | vernight     |
|                                                                      |                                                                            |                            |                           |                               |                 |              |
|                                                                      |                                                                            |                            |                           | S240                          | 5 🖬 572         | 66           |
| \$ 6.78                                                              | \$ 7.09                                                                    | \$ 18.75                   | ° 16.44                   | * 34.2                        | · · · ·         |              |

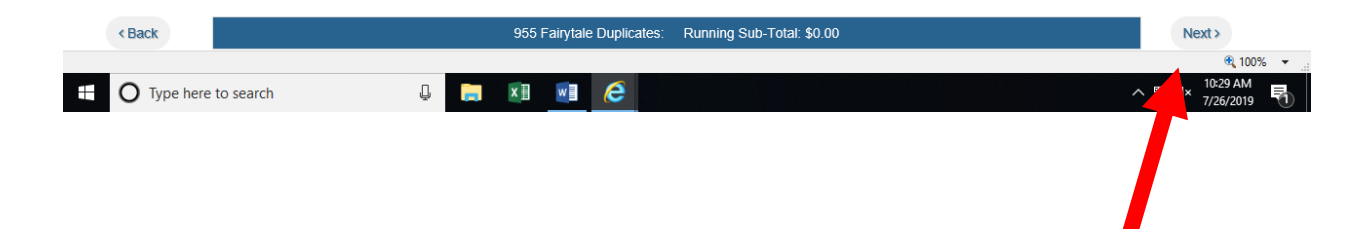

### Change quantity if needed, then hit the Place Order button.

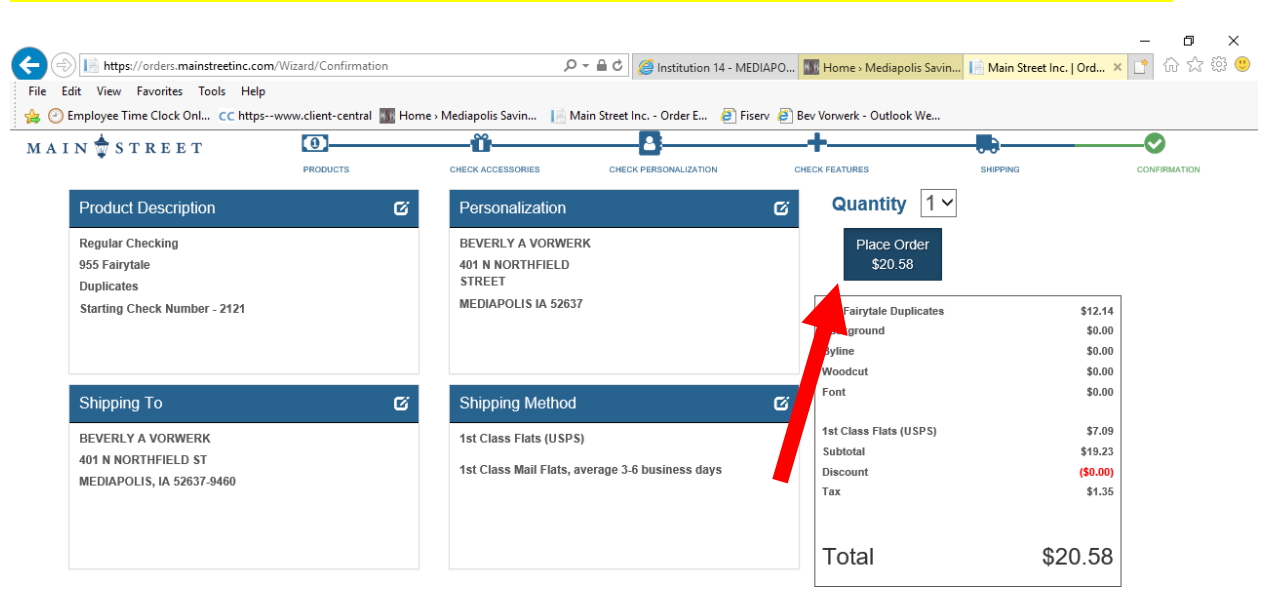

| < Back                       |   |   |   |   |                                     |
|------------------------------|---|---|---|---|-------------------------------------|
|                              |   |   |   |   | 🔍 100% 🔻 💡                          |
| <b>O</b> Type here to search | Ļ | x | w | 8 | ^ 문 ⊄× <sup>10:30 AM</sup> <b>륑</b> |